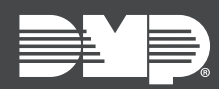

### FEATURE UPDATE | AUGUST 2023

## Version 186.1.0.757 Update

Updated Version 186.1.0.757 firmware is now available for 8860 Touchscreen Keypads.

Version 186.1.0.757 is supported by XT30/XT50 and XR150/XR550 Series panels with firmware Version 221 or higher.

### **Private Label Update**

This update improves the private label function for 8860 Touchscreen Keypads on Dealer Admin. Dealers can upload their logo and Dealer Information to Dealer Admin and have it display on their customer's keypad. See the screenshot below.

| Account                                                      | Web & App Logos                                                                                           | 8860 Private Label Settings                                                       | Monitoring Center Video Verification | Email Campaigns                                                                                                    | Admin Settings    |  |
|--------------------------------------------------------------|----------------------------------------------------------------------------------------------------|-----------------------------------------------------------------------------------|--------------------------------------|----------------------------------------------------------------------------------------------------|-------------------|--|
| Preview                                                      |                                                                                                    |                                                                                   |                                      |                                                                                                    |                   |  |
| Your Logo Here<br>82<br>Hi 98<br>Lo 77<br>Wednesday<br>Hi 98 | DISARMED                                                                                                  | Tue 5.35 PM ♥<br>Panic<br>Doorbell<br>Video<br>Favorites<br>Thermostats<br>Lights | Your Logo Here                       | Your Logo Here<br>Custom Message (Account #, etc)<br>1234 North Street<br>Anywhere, USA 12345<br>(123)456-7890<br>website.com<br>Social Media     |                   |  |
|                                                              | Copy up to a PH3 the here or clock to broke<br>(Logor must be a 270x710 grag file suitable for a dark bac | grund)                                                                            |                                      | Line 1 1234 North Street   Line 2 Anywhere, USA 12345   Line 3 (123456-7890   Line 4 website.com   Line 5 Social Media   Line 6 45 characters max | Save Contact info |  |

#### Upload a Logo and Dealer Information on Dealer Admin

- 1. Navigate to Dealer Admin.
- 2. Under Settings, select Dealer.
- 3. Select the **8860 Private Label Settings** tab.
- 4. Upload a logo PNG and enter the dealer information you want displayed on the keypad.
- 5. Click Save Contact Info.

**Note:** The logo PNG must be a 270 x 110 PNG file suitable for a dark background.

# **Obtaining the New Firmware**

Firmware updates are available on Dealer Admin (<u>dealer.securecomwireless.com</u>) and in the **Installer Options** menu on the keypad. Follow the instructions below to update the keypad firmware on Dealer Admin and at the keypad.

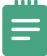

**Note:** This update could take several minutes. If you are updating from Dealer Admin, please refresh the page to verify that the keypad has checked in with its new version number.

#### Update the Keypad on Dealer Admin

- 1. Ensure that the keypad is connected to the Wi-Fi network before proceeding.
- 2. Navigate to Dealer Admin.
- 3. Select the user and system.
- 4. Next to the keypad name, select **Update**.